# KyAir800E

KyAir800E Outdoor Wireless Access Point

Industrial Grade 802.11AX Dual-Band Access Point Quick Installation Guide

Publication Date: June 2022

Version: V1.0

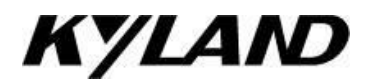

#### Disclaimer

Beijing Kyland Technology Co., Ltd. strives to ensure the information in this manual is as accurate and up-to-date as possible. However, the company cannot guarantee that this manual is entirely free of technical or typographical errors and reserves the right to make changes without notifying users.

#### All Rights Reserved

This manual is copyrighted by Beijing Kyland Technology Co., Ltd. Without the written permission of the copyright holder, no entity or individual is permitted to excerpt, reproduce, copy, translate, or distribute this content for commercial purposes.

Any infringement will be prosecuted.

Copyright © 2020 Kyland Technology Co., Ltd.

Publication: Beijing Kyland Technology Co., Ltd. Website: http://www.kyland.com.cn http://www.kyland.cn Customer Service Hotline: 010-88796676 Fax: 010-88796678 Email:services@kyland.com.cn

# 1 Preface

### Overview

This document primarily introduces the installation and basic configuration of the outdoor wireless AP.

The following symbols represent the meanings below:

| Symbol                    | Explanation                                                                                                    |
|---------------------------|----------------------------------------------------------------------------------------------------|
| <mark>∧</mark><br>Warning | Indicates moderate or low potential hazards. If not avoided, this may<br>result in minor or moderate injury to personnel.       |
| <u>∧</u><br>Caution       | Indicates potential risks. Ignoring these texts may result in equipment damage, data loss, or other unpredictable consequences. |
| Note                      | Provides supplementary information, emphasizing and complementing the main text.                                                |

## Usage Safety Instructions

Below are the correct usage methods for the product to prevent danger and avoid property loss. Before using the device, carefully read the manual and strictly follow its instructions. Keep the manual properly after reading.

#### Usage Requirements

Do not spill or splash liquids onto the device, and ensure that no items filled with liquids are placed on the device to prevent liquids from entering it. Use the device only within the rated input and output range.

Do not disassemble the device arbitrarily.

Transport, use, and store the device within the permissible humidity and temperature range.

#### About this document

Please refer to the actual product, this document is for reference only.

If the instructions in this document are not followed, the user is responsible for any damages incurred as a result. Other trademarks or company names that may be mentioned in this document are the property of their respective owners.

The Company reserves the right to modify any information in this document at any time, and such modifications will be incorporated in a new version of this document without prior notice. Some features of the product may differ before and after updates.

This document may contain technical inaccuracies, or inconsistencies with the functionality and operation of the product, or typographical errors, which are subject to final interpretation by the Company.

# 2 Unboxing Inspection

When unboxing, please check the device for any visible damage and confirm that the items match the packing list. For details, refer to Table 2-1. The actual configuration may vary depending on the specific product.

| Accessory Name                                | Quan<br>tity | Unit   |
|-----------------------------------------------|--------------|--------|
| Host equipment                                | 1            | Unit   |
| Waterproof connector                          | 2            | Piece  |
| Device mounting bracket                       | 1            | Set    |
| Fiberglass Antenna                            | 4            | Pieces |
| Power adapter                                 | 1            | Piece  |
| AC power                                      | 1            | Cable  |
| Certificate & Warranty Card &<br>Packing List | 1            | Sheet  |

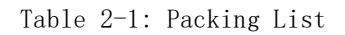

# 3 Device Installation

# 3.1 Device Structure

#### Instructions

The structural drawings are schematic drawings and are used only to understand the function of the device interface

## Device Size

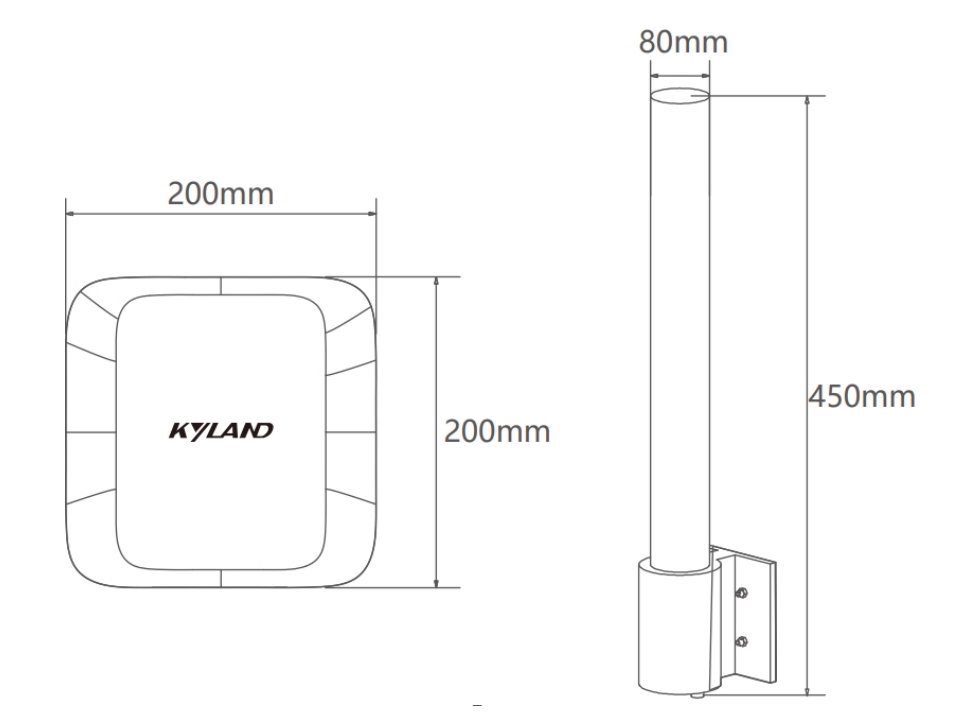

## Device interface

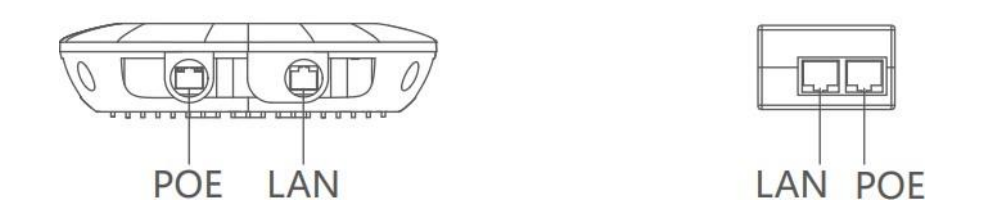

| Interface/<br>Key    |     | Name                                | Description                                                                                                    |
|----------------------|-----|-------------------------------------|----------------------------------------------------------------------------------------------------|
| Wire<br>less<br>devi | РоЕ | Device power<br>supply<br>interface | Power Supply Interface Connects via a network cable to the<br>"POE" port on the power adapter to supply power and<br>transmit data. |
| ce                   | LAN | Data<br>transmission<br>interface   | Connects to network devices such as switches through network cables                                                                 |
| Power<br>adapt<br>er | РоЕ | Device power<br>supply<br>interface | Connects to the POE port of the wireless device through a network cable                                                             |
|                      | LAN | Data<br>transmission<br>interface   | Connects to network devices such as switches through network cables                                                                 |

Figure 3-1: Wireless Device/Power Adapter Interface Illustration

# 3.2 Device Installation

## \land Warning

During the installation, avoid equipment, parts, and tools from falling from high altitude.

Otherwise, equipment and other objects may be damaged, and parts may be lost. Step 1: Take out the device and hose clamp. Pass the hose clamp through the back mounting holes of the device bracket, securing it to the installation pole as shown in Figure 3-1.

## ▲ Caution

Ensure the PoE port is facing downward during installation.

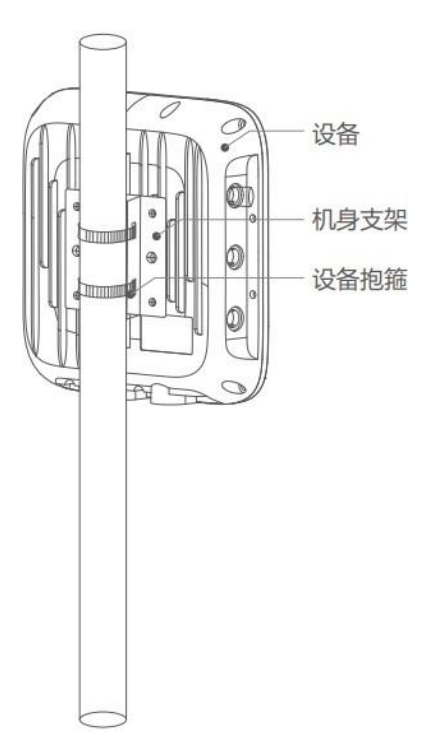

Figure 3-1: Installation Diagram (I)

Step 2: Attach the antenna to the device using the provided mounting bracket (U-bolts, clamps, and nuts), as shown in Figure 3-2. Connect the device and antenna using the feeder cable.

▲ Caution

Recommended diameter for the installation pole: 40-70mm.

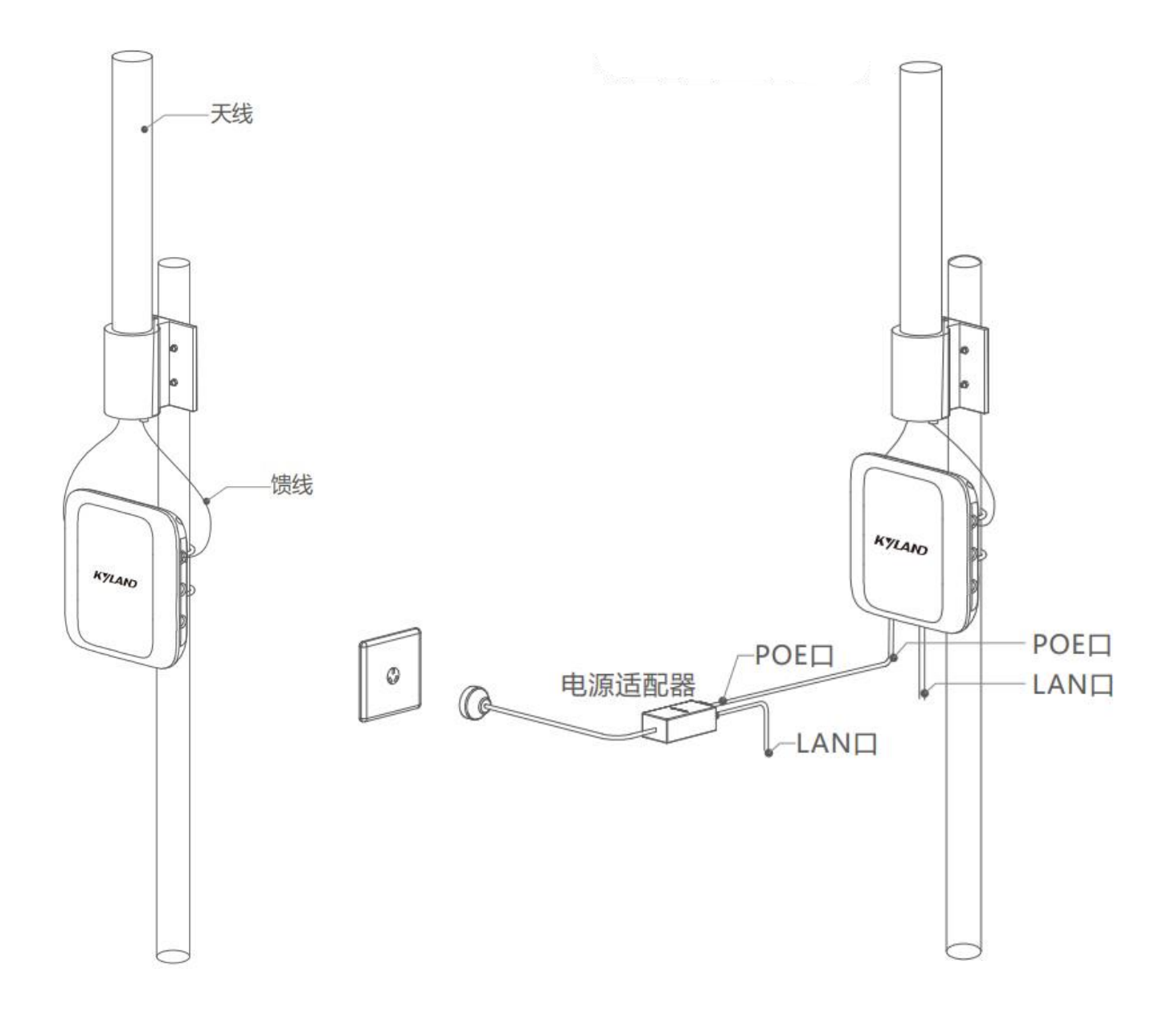

Figure 3-2: Installation Diagram (2)

Figure 3-3: Wiring Diagram

Step 3: Connect the POE port of the device to the POE port of the power adapter, LAN port of the device, or power adapter through a network cable

The LAN port can be connected to network devices such as switches through network cables, as shown in Figure 3-3.

# 4 Basic Configuration

Configure the device through the web interface to set parameters such as the device IP address and wireless settings. For first-time use, utilize the "Wizard" function for configuration.

#### Preconditions

Ensure that the PC is connected to the power adapter "LAN" port of the wireless device.

The IP address of the PC and the IP address of the device (192.168.10.1 by default) are set in the same network segment.

#### Operation procedure

Step 1: Open a browser, input the default IP address of the wireless device in the address bar, and press [Enter]. The system displays the "Login" interface as shown in Figure 4-1.

| KYLAI | V     | KyAir800E |
|-------|-------|-----------|
| ٤     | admin |           |
| £     | 密码    |           |
|       | 中文    | ~         |
|       | 登录    |           |
|       |       |           |

Figure 4-1: Installation Diagram (I)

Step 2: Input the username and password, then click "Login".

The default username is admin, and the default password is 123. It is recommended to set a high-security password and change it regularly.

Step 3: Click "Wizard" in the upper-right corner of the navigation bar. The system displays the "Wizard-Network" interface as shown in Figure 4-2.

| 网络 |        | 无线             |   |  |
|----|--------|----------------|---|--|
|    | IP类型   | IPv4动态         | ~ |  |
|    | 备用IP地址 | 192.168.10.1   |   |  |
|    | 备用子网掩码 | 255.255.255.0  |   |  |
|    | 备用默认网关 | 192.168.10.254 |   |  |

Figure 4-2: Wizard - Network page diagram

Step 4: Set the IPv4 address and subnet mask of the device, and click Next. Change the IP addresses of devices based on the network plan to ensure that IP addresses on the same network do not conflict.

| ①<br>网络   |                   | ②<br>无线   | ③<br>完成           |
|-----------|-------------------|-----------|-------------------|
|           | 无线 (2.4Gwifi)     |           | 无线 (5Gwifi)       |
| 无线模式      | 接入点 ~             | 无线模式      | 接入点 ~             |
| 网络名称      | KyAir800E_2G      | 网络名称      | KyAir800E_5G      |
| 信道宽度      | 40 MHz ~          | 信道宽度      | 160/80/40/20 MHz~ |
| 频率(信道)    | 自动    ~           | 频率(信道)    | 自动    ~           |
| 计算EIRP限制  |                   | 计算EIRP限制  |                   |
| 天线增益(dBi) | 0                 | 天线增益(dBi) | 0                 |
| 输出功率      | 20                | 输出功率      | 30                |
| 安全模式      | WPA2-PSK/WPA3-SAE | 安全模式      | WPA2-PSK/WPA3-SAE |
| 密钥        | 0                 | 密钥        | ٢                 |
|           |                   |           | 上一步 下一步           |

Figure 4-3: Diagram of Wizard-Wireless page

Step 5: The system displays the "Wizard-Wireless" interface as shown in Figure 4-3. Set the wireless mode, network name, and key, then click "Next".Wireless modes include: "Access Point," "Client," "WDS Access Point," and "WDS Client."

## 🛆 Warning

When multiple access point devices are in the same area, configure different frequencies to avoid co-channel interference.

| <ol> <li>(1)</li> <li>网络</li> </ol> | ②<br>无线                        | 3<br>完成 |
|-------------------------------------|--------------------------------|---------|
|                                     | 您已经完成了向导。<br>请点击"完成"按钮保存所有的设置。 |         |
|                                     | 上一步    完成                      |         |

Figure 4-4: Wizard-Completion Page